## 残高照会・ポイント照会

残高照会・ポイント照会ができます。

現在の預金残高・支払可能残高の確認ができます。 また、いよぎんポイントサービスの今月のポイント・ステージの確認ができます。

## ●操作の流れ

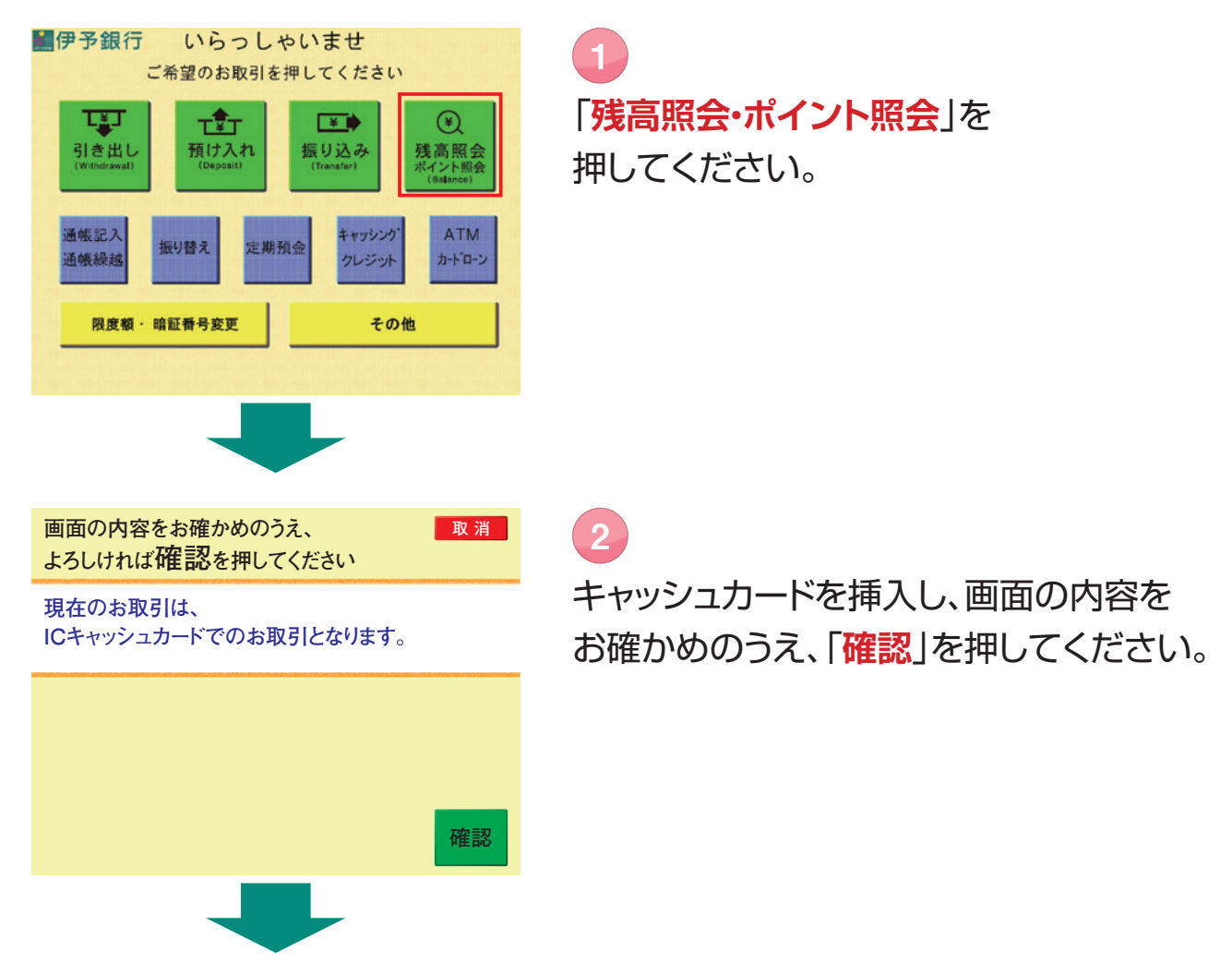

## 残高照会・ポイントサービス

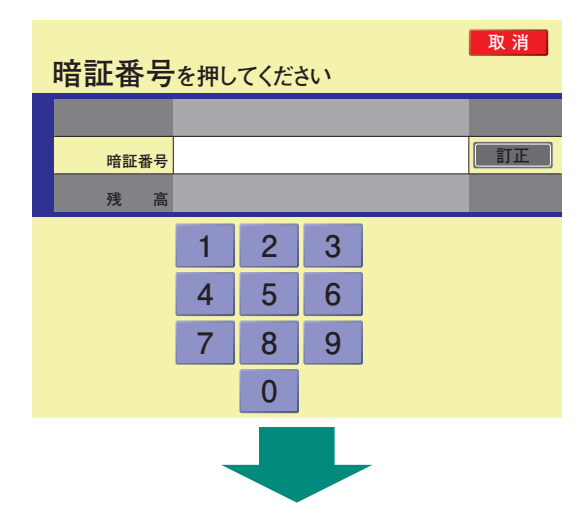

「暗証番号」を押してください。

3

| 残高はつぎのとおりです                    |                                                 |                           |      |
|--------------------------------|-------------------------------------------------|---------------------------|------|
| 残高                             |                                                 | 円                         |      |
| 支払可能残高                         |                                                 | 円                         |      |
| ポイント                           | 今月は50ポイン<br>ブロンズステー<br>シルバーステー<br>あと50ポイント      | 小<br>∙ジです。<br>∙ジまで<br>です。 |      |
| ご出金する場                         | 合 →                                             | 引                         | き出し  |
| ご出金しない場合 → 終了(残高明細票不要)         |                                                 |                           |      |
|                                | → 終了(残)                                         | 高明細調                      | 票必要) |
|                                |                                                 |                           |      |
| 操作は完<br>「 <b>キャッシ</b><br>りください | 了です。<br><mark>'ュカード</mark> 」とを<br><sub>ハ。</sub> | さわら<br>そのう                | 受け取  |

現在のご利用残高・支払可能残高およびいよ ぎんポイントサービスの今月のポイント・ス テージ等が表示されます。